## 财务处微信公众号缴费流程

关注微信公众号:上海立信会计金融学院财务处。发送学生本人身份证号和学号进行认证。

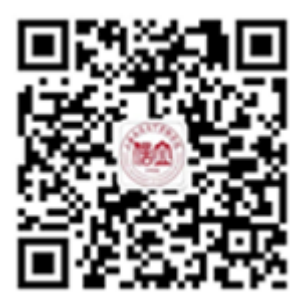

 2. 通过"学生查询栏"点击【缴费情况】,查询缴费情况,缴纳欠费 金额。具体流程如下:

(1)核对姓名、学院和班级信息,确认欠费金额后,点击【微信支付】、【生成订单】,支付完成即可。

(2)支付完成后返回缴费主界面查询是否缴费成功,也可以登录学校官方网站→机构设置→党政机构→财务处→用户登录→缴费查询,查询是否缴费成功(通过学号登录,初始查询密码为身份证后六位)。
3.缴费成功后,一个月左右可通过财务处公众号自助下载电子收费票据(学费和住宿费)。

1/2

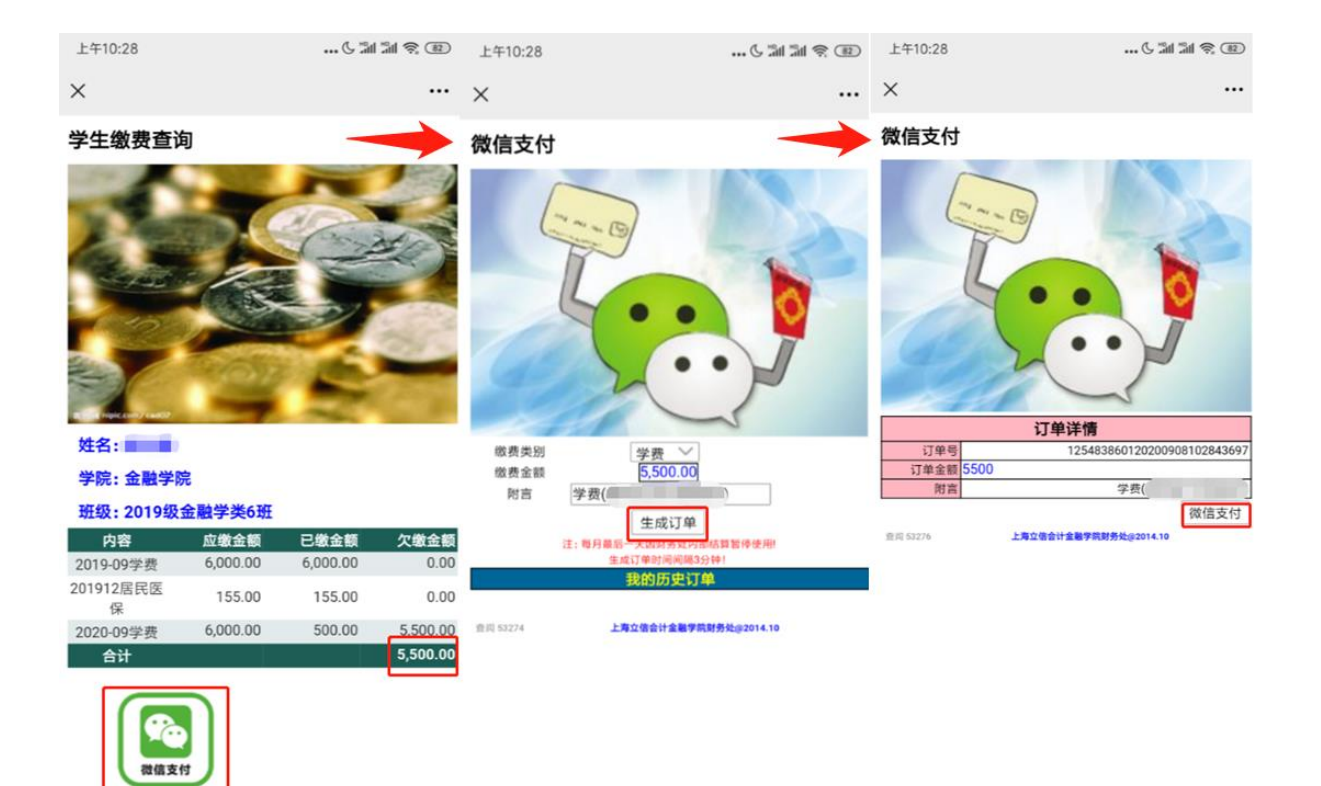

e